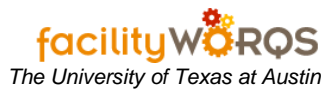

## PROCEDURE

1. Open the Service Request Workbench form.

| Service  | Request | Workbench | Form |
|----------|---------|-----------|------|
| 001 0100 | Nequest |           |      |

| R Number | Requestor         | Pr | Status | Туре | Description                         | Start Date  | Site |
|----------|-------------------|----|--------|------|-------------------------------------|-------------|------|
| SR200956 | HOWARD_MAURY      | 3  | REVIEW | CRIB | WEL: ESTIMATE FOR INSTALLATION OF T | 07-DEC-2006 | UTIV |
| SR200955 | DURKEE_PERRY      | 3  | REVIEW | CRIB | ENS: ESTIMATE TO PROVIDE INCREASED  | 07-DEC-2006 | UTIV |
| SR200870 | HORN_MIKE         | 3  | REVIEW | CRIB | TNH: ESTIMATE FOR CARPET            | 06-DEC-2006 | UTN  |
| SR200793 | STARCK_RYAN       | 3  | REVIEW | CRIB | CMA: INSTALL CIRCUITS               | 06-DEC-2006 | UTN  |
| SR200790 | BELL_LYNN         | 3  | REVIEW | CRIB | SRH: ESTIMATE FOR HANGING PICTURE I | 06-DEC-2006 | UTN  |
| SR200786 | LEMOND_VINCENT_N  | 3  | REVIEW | CRIB | CAM: DEVELOP SOLICATION OF JOB ORE  | 06-DEC-2006 | UTN  |
| SR200784 | LEMOND_VINCENT_N  | 3  | REVIEW | CRIB | CAM: DEVELOP SOLICITATION           | 06-DEC-2006 | UTN  |
| SR200693 | JANSSEN_ERLE      | 3  | REVIEW | CRIB | SER: ESTIMATE FOR SUMP IN BASEMEN   | 05-DEC-2006 | UTN  |
| SR200686 | STILLMAN_BRIAN    | 3  | REVIEW | CRIB | ICB: ORDER AND INSTALL DACT TRANSM  | 05-DEC-2006 | UTN  |
| SR200680 | ZAPATA_GONZALO_   | 3  | REVIEW | CRIB | ECJ: ESTIMATE FOR ELECTRICAL NEEDS  | 05-DEC-2006 | UTN  |
| SR200675 | WRIGHT_RITA       | 3  | REVIEW | CRIB | IC2: ESTIMATE TO CREATE SIGNS       | 05-DEC-2006 | UTN  |
| SR200583 | RUIZ_ROGELIO      | 3  | REVIEW | CRIB | SER: RENOVATE ROOMS                 | 05-DEC-2006 | UTN  |
| SR200431 | DAVIS_CAROL_D     | 3  | REVIEW | CRIB | RLM: MAKE TOILET                    | 04-DEC-2006 | UTN  |
| SR200307 | LITTLEFIELD_STEVE | 3  | REVIEW | CRIB | PHR: ESTIMATE TO ADD BASEBOARD EL   | 04-DEC-2006 | UTN  |
| SR197541 | HAIRSTON_ROBERT   | 3  | REVIEW | CRIB | RAS: ESTIMATE TO BUILD DOOR AND WAI | 09-NOV-2006 | UTN  |
| SR185416 | MITCHELL_DARLENE  | 3  | REVIEW | CRIB | *SSB: 2 ADDITIONAL DUCTS NEED TO BE | 21-AUG-2006 | UTN  |
| SR173821 | LOGAN_COLLIN_     | 3  | REVIEW | CRIB | SW7: NEW FACULTY RENOVATION         | 18-MAY-2006 | UTN  |
| SR158470 | SEWELL_LORIE_K    | 3  | REVIEW | CRIB | BTL: EST. TO CLEAN HVAC DUCTS       | 26-JAN-2006 | UTN  |
| SR150146 | JAMISON_CHARLES   | 3  | REVIEW | CRIB | BUR: INSTALL DRY WALL OR STYROFOAN  | 10-NOV-2005 | UTN  |
| SR146151 | RODERICK IRENE L  | 3  | REVIEW | CRIB | ART: FIX WINDOWS SO THEY OPEN & CLO | 14-OCT-2005 | UTN  |

- 2. Folder Select the Service Requests Under Review UT Main folder view.
  - a. For information on creating Custom Workbench Views, refer to the **Custom Work Bench** Views SOP.
- 3. **SR Number -** Open the appropriate Service Request by double clicking on the SR Number value or by selecting the row and clicking the view button.

## Conversion of a Service Request to a Capital Project

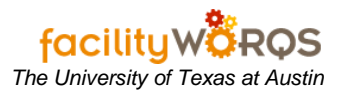

| Service            | Reques             | t For  | n                           |            |          |             |      |              |            |              |     |
|--------------------|--------------------|--------|-----------------------------|------------|----------|-------------|------|--------------|------------|--------------|-----|
| f Service          | e Request 🔅        |        |                             |            |          |             |      |              | ********** |              | ≚ × |
| SR Number SR173821 |                    | SW7:   | SW7: NEW FACULTY RENOVATION |            |          |             |      |              | 2          |              |     |
| F                  | Parent WO          |        |                             |            |          |             |      |              |            |              |     |
| Capi               | ital Project       |        |                             |            |          |             |      |              |            |              |     |
| Deficien           | ncy Project        |        |                             |            |          |             |      |              |            |              |     |
| Main               | Other              | Relat  | ed Work                     | Routing    |          |             |      |              |            |              |     |
| Re                 | equestor In        | forma  | tion —                      |            |          | Locati      | on – |              |            | Billing      |     |
|                    | Requestor LOGAN_CO |        | COLLIN_                     |            |          | Site        | UTM  |              | Work Plan  |              |     |
|                    | Telep              | hone   | 512-232-                    | 1064       |          | Buil        | ding | 0988         |            | Print        |     |
| Alternate Req      |                    |        |                             | F          | loor     |             |      |              |            |              |     |
| Alt Telephone      |                    |        |                             | R          | oom      |             |      | Check Dups   |            |              |     |
|                    | Request            | Date   | THU MA                      | Y 18, 2006 | 11:06AI\ | 2           | lone | 1            |            | Conv to Proj |     |
| Ger                | neral Infor        | mation | 1                           |            |          |             | _    |              |            | Create WO    |     |
| Non-A              | Avail Time         |        |                             |            |          | Equipment   |      |              |            | Dates        |     |
|                    | Type               | CRIB   |                             |            |          | Crew        | 026  |              |            | Analia       |     |
|                    | Priority           | 3      |                             |            |          | Assigned To | 1130 | 01           |            | Audit        |     |
|                    | Status             | REVI   | EW                          |            |          |             | ₩ Pr | int Work Ord | er Ticket  |              |     |
| _                  |                    |        |                             |            |          |             |      |              |            |              |     |
|                    |                    |        |                             |            |          |             |      |              |            |              |     |

- 4. Complete the following on this form:
  - i) Status Change to CP PROJECT by either typing into the field or using the LOV button.
  - ii) **Priority** All CPs should be "5"; change this value if does not reflect correct number.
- 5. Save record by using the save icon or press Ctrl+S to create the Capital Project.
  - i) Changing the Status to CP PROJECT and saving this record creates a Capital Project record, which can be looked up in the CP Workbench and FCP Capital Project forms.
  - ii) Document the SR Number. The CP Number will be exactly the same except for the leading letters. **Ex. SR Number SR173821, CP Number CP173821**
- 6. Exit SR Form.
- 7. Exit SR Workbench.